# Инструкции по регистрации дополнительных зачетов (АСС) для колледжа на сайте самообслуживания

Чтобы зарегистрироваться, вам потребуется учетная запись ССС, и вы должны знать свое имя пользователя и пароль ССС. Если у вас еще нет учетной записи ССС, пожалуйста, <u>подайте заявку</u> как минимум за одну неделю до истечения срока. Обычно через 1-2 дня после подачи заявки на электронную почту приходит информация об учетной записи. Если вам требуется помощь в получении доступа к учетной записи ССС, напишите на элек<u>т</u>ронную почту <u>accinfo@clackamas.edu</u>. Воспользуйтесь инструкциями ниже, чтобы зарегистрироваться на занятие(-я) АСС на сайте самообслуживания. A video tutorial walking you through registration can also be found at <u>www.clackamas.edu/acc/register</u>. Все студенты с дополнительными зачетами должны ознакомиться со справочным руководством, в котором приводится важная информация о программе АСС, доступная по адресу <u>www.clackamas.edu/acc/register</u>.

# ШАГ 1

Перейдите по адресу и войдите на сайт, используя имя пользователя и пароль ССС. Требуется помощь с информацией для входа? Напишите на электронную почту <u>accinfo@clackamas.edu</u>, и мы поможем!

# ШАГ 2

В левой панели меню выберите «Classes» (Занятия) и «Registration» (Регистрация)

| ШАГ З                                                                                                    | Hello, Welcome to Colleague Self-Service!<br>Choose a category to get started.                                                                                                    | !                       |                    |                  |
|----------------------------------------------------------------------------------------------------|----------------------------------------------------------------------------------------------------|-------------------------|--------------------|------------------|
| Шаг 3: выберите «Course Catalog»<br>(Каталог курса) на главной<br>странице сайта самообслуживания            | <ul> <li>Student Finance<br/>Here you can view your latest statement and make a payment online.</li> <li>Financial Aid<br/>Here you can access financial aid data, forms, etc.</li> <li>Student Planning<br/>Here you can search for courses, plan your terms, and schedule &amp; register<br/>your course sections.</li> <li>Course Catalog<br/>Here you can view and search the course catalog.</li> </ul> |                         |                    | ta, forms, etc.  |
|                                                                                                    |                                                                                                    | Catalog Advanced Search |                    |                  |
| ШАГ 4                                                                                                    |                                                                                                    | Term                    | Meeting Start Date | Meeting End Date |
|                                                                                                    |                                                                                                    | Winter Term 2021        | ~MM.dd.yyyy        | MM-dd-yyyy       |
| Выберите свои занатия АСС заполни                                                                            |                                                                                                    | Courses And Sections    |                    |                  |
| поля (обязательно                                                                                            |                                                                                                    | Subject                 | ← Course number    | Section          |
|                                                                                                    |                                                                                                    | Subject                 | Course number      | Section          |
| <ul> <li>«Term» (Семестр)</li> <li>«Location» (Местоположение) (выберите свою старшую<br/>инколк)</li> </ul> |                                                                                                    |                         |                    |                  |
|                                                                                                    |                                                                                                    | Subject                 | Course number      | Section          |
|                                                                                                    |                                                                                                    | + Add More              |                    |                  |
|                                                                                                    |                                                                                                    | Days Of Week            |                    |                  |
| <ul> <li>«Course type» (Тип курса) (выс</li> </ul>                                                           | оерите «HSC — ACC»)                                                                                                    | Sunday Monday           | Tuesday            | Wednesday        |
|                                                                                                    |                                                                                                    | Location Friday         | Saturday           |                  |
| Нажмите кнопку «Search» (Поиск), и появятся все курсы АСС                                                    |                                                                                                    | Canby High School       | ~                  |                  |
| вашей старшей                                                                                                |                                                                                                    | Time Of Day             | Time Starts by     | Time Ends by     |
|                                                                                                    |                                                                                                    | Select Time Of Day      | hh:mm AM/PM        | hh:mm AM/PM      |
|                                                                                                    |                                                                                                    | Course Type             |                    |                  |
|                                                                                                    | $\rightarrow$                                                                                                    | HSC - ACC               | ~                  |                  |
|                                                                                                    |                                                                                                    | Clear Search            |                    |                  |

### ШАГ 5

Найдите курс, на который нужно

зарегистрироваться, и нажмите «View Available Sections» (Просмотреть доступные разделы). Не уверены, на что нужно зарегистрироваться? Перейдите по ссылке

#### http://wcmsprod.clackamas.edu/ACC/

HighSchools/ и выберите свою старшую школу, чтобы увидеть доступные в ней курсы ACC. Когда найдете курс, на который нужно зарегистрироваться (не забудьте проверить фамилию преподавателя!), нажмите кнопку «Add Section to Schedule» (Добавить раздел в расписание) справа от курса.

| TH-111 College A                                                                    | Igebra (5 Credits)                                                                                                    | estatistics or calculus. The focus is on the analysis of r                                                                           | Add Course to Plan                                                            |
|-------------------------------------------------------------------------------------|----------------------------------------------------------------------------------------------------|----------------------------------------------------------------------------------------------------|-------------------------------------------------------------------------------|
| arithmic, power function<br>thematical results will be<br>ression, the binomial the | is and their properties. These functions is<br>analyzed and interpreted in the given of<br>severem and an introduction to sequences | will be explored symbolically, numerically and graphica<br>context. The course will also include transformations, s<br>s and series. | lly in real life applications and<br>ymmetry, composition, inverse functions, |
| View Available Secti                                                                | ons for MTH-111                                                                                                    |                                                                                                    | ^                                                                             |
| Vinter Term 2021                                                                    |                                                                                                    |                                                                                                    |                                                                               |
| MTH-111-CNB04 S<br>College Algebra<br>Runs from 09-08-2020                          | • 03-17-2021                                                                                                    |                                                                                                    | Add Section to Schedule                                                       |
| Seats                                                                               | Days and Times                                                                                                    | Locations and Instructional Methods                                                                                                  | Instructors                                                                   |
| 50                                                                                  | 09-08-2020 - 03-17-2021                                                                                                    | Canby High School, Canby High School<br>CLSRM<br>Online or Remote Lecture                                                            | Quinlan, C, Tallman, C                                                        |
| MTH-111-CNB05 S<br>College Algebra<br>Runs from 09-08-2020                          | - 03-17-2021                                                                                                    | _                                                                                                    | Add Section to Schedule                                                       |
| Seats                                                                               | Days and Times                                                                                                    | Locations and Instructional Methods                                                                                                  | Instructors                                                                   |
| 50                                                                                  | 09-08-2020 - 03-17-2021                                                                                                    | Canby High School, Canby High School<br>CLSRM<br>Online or Remote Lecture                                                            | Rogers, K, Tallman, C                                                         |

### ШАГ 6

Появится экран с информацией о разделе для выбранного курса. Нажмите «Add Section» (Добавить раздел)

Если нужно зарегистрироваться на другие занятия, добавьте все нужные курсы в свою расписание.

| MTH-111-CNB05 C                                                                                                    | ollege Algebra 🙀                                                                                    | ^ |
|----------------------------------------------------------------------------------------------------|----------------------------------------------------------------------------------------------------|---|
| Winter Term 2021                                                                                                    | —                                                                                                   |   |
| Instructors                                                                                                    | Rogers, K<br>Tallman, C ( <u>cherylt@clackamas.edu</u> )                                            |   |
| Meeting<br>Information                                                                                                    | 09-08-2020 - 03-17-2021<br>Canby High School, Canby High School CLSRM (Online or Remote<br>Lecture) |   |
| Dates                                                                                                    | 09-08-2020 - 03-17-2021                                                                             |   |
| Seats Available                                                                                                    | 50 of 50 Total                                                                                      |   |
| Credits                                                                                                    | 5                                                                                                   |   |
| Grading                                                                                                    | Graded ~                                                                                            |   |
| Requisites                                                                                                    | None                                                                                                |   |
| ourse A transfer course designed for students preparing for<br>rescription trigonometry, statistics, or calculus. The focus is on the analysis of<br>piecewise, polynomial, rational, exponential logarithmic, power |                                                                                                    |   |
|                                                                                                    | Close Add Section                                                                                   |   |

«Home» (Главная страница) на панели

### ШАГ 7

После добавления всех курсов АСС в свое расписание, нажмите кнопку слева, чтобы вернуться на главный экран сайта самообслуживания.

# ШАГ 8

Нажмите кнопку «Register» (Зарегистрироваться) на синей панели «Register Now» (Зарегистрироваться сейчас) сверху главной страницы.

| <b>(i)</b> | Register Now<br>Click the button to see available terms and sections.                         | Register                                                                                                    |
|------------|-----------------------------------------------------------------------------------------------|----------------------------------------------------------------------------------------------------|
| Выб<br>наж | ерите курсы, на которые хотите зарегистрироваться, и<br>мите «Register» (Зарегистрироваться). | Register for Classes Select sections you wish to register for. Winter Term 2021 MTH-111-CNB05: College Algebra (5 Credits) Cancel Register |